## INSTRUCTORQUICK GUIDE- ONQ/TURNITIN RECOMMENDED SETTINGS

# This guide will assist you in selecting the commended options to enable Turnitin within **a** onQ Assignment Submission folder.

These settings will work whether you are interested in:

™ usingTurnitinGradeMarkto annotate, comment and grade then trafes all feedback to on

Allow learners to see Turnitin® similarity scores in their submission folder

Frequency 10

Mare Options in Turn

Automatic originality checking on all %

Identify individual submissions for originality checking

# STEP 1: CREATE A TURNITIN ENABLASSIGNMENT SUBMISSING FOLDER

- Assessments 1. Click on the Assessmehintk on the navbar and select Assignments Checklist New Submission Folder 2. Click on the NevSubmissionFolder button OR edit a currentlexisting folder. 3. Select the Propertiestab on onQ Support Course Fill out the Assignment Submissiond Fer fields as normal. Course Home Content Communications & Assessments & Course Admin Edit Submission Folder - Assignment 1 4. Select the Restrictionsab Add a Due Date for the assignment. Do NOT add a start and end date. 5. Select the Turnitinab. iumines integration 6. CheckEnableGradeMarkfor this folder. GradeMark® @ 6 Evaluation 7. SelectAutomatically sync grades as Draft Enable GradeMark® for this folder in onQ. Traductan 8. SelectEnableOriginality Check for this Automatically sync grades as Draft in onQ Ø folder. Manually sync grades as Draft in onQ 9. SelectAllow learners to see Turnitin Originality Check® similarity scores in their submission П fold t t/(u)t/d/m/afie8Oriopise/iteycchecking on all submissions
- 11. ClickSave
- 12. Now click More Options in Turnitin.

# STEP 2: **P**TIONAL SETTINGS

1. ClickOptional Settings

### SUBMISSION SETTINGS

- 2. Standard Paper Repository Select
- 3. Allow Late Submissions LeaveDefaultSetting.
- 4. Enable anonymous marking Not available in this integration.
- 5. EnableETSe-rater® grammarcheck SelectNo (unchecked)
- Attach a rubric(Turnitin Rubri)c
  Optional

### COMPARE AGAINST

- 7. Student Paper Repository SelectYes(Checked).
- 8. Current and Archived Web Siteontent SelectYes(Checked).
- 9. Periodicals, journals and publications SelectYes(Checked).

## SIMILARITY REPORT

t